راهنماي عضويت كتابخانه

- ۱. ابتدا به سایت کتابخانه به نشانی **dlib.sbmu.ac.ir** وارد شوید و سپس گزینه ثبت نام را که در بالای صفحه می باشد را انتخاب کنید.
- ۲. باکلیک روی ثبت نام عضوحقیقی، فرم ثبت نام بازمیشود .دراین قسمت مشخصات خود را وارد کنید. لازم به ذکر است که درج مشخصات در قسمتهایی که با ستاره مشخص شده الزامی می باشد. در مرحله آخر برای خود یک **نام** کاربری (شماره دانشجویی) و گذرواژه (شماره شناسنامه) انتخاب کرده و با تایید نهایی اطلاعات از صفحه خارج شوید.
- ۳. پس از ثبت نام در سیسته،باید مراحل عضویت را تکمیل نمایید. بدین منظور ،مجددا وارد سایت شوید و با انتخاب گزینه ورود ، نام کاربری و رمز عبور خود را وارد کرده و وارد پنل کاربری خود گردید.
- ۴. پس از ورود به پنل کاربری،نام کاربر در کنار گزینه درخواست عضویت در بالای صفحه مشاهده می شود.در قسمت چپ صفحه کاربر عکس پرسنلی خود را بارگزاری نموده و با کلیک روی گزینه **انتخاب بخش امانت دانشکده** چپ صفحه کاربر عکس پرسنلی خود را بارگزاری نموده و با کلیک روی گزینه مراجعه می کند.
  - پس از تایید نهایی مسئول میز امانت، شما می توانید از امکانات و منابع کتابخانه استفاده نمایید.